## ClubRunner

Help Articles > Nova > Communication > How do I manage email templates?

## How do I manage email templates? Robin N. - 2025-05-27 - Communication

When you're writing standardized club emails, you may find it useful to create an **Email Template**. An email template is a standard email format that can be saved in ClubRunner Nova and used whenever it is needed. For example, you might wish to create a standard template for a new member welcome email, or to remind members of overdue invoices. This article will show you how to manage your existing email templates.

- To begin, log in to your account through your club homepage, then click on Member Area on the top right under your club banner. <u>Alternatively, click here to go</u> <u>directly to the ClubRunner login page.</u>
- You can find the Email Templates under the Communication heading on the landing page. You can also find it by selecting Communication along the navigation on the left-hand side of the screen.

| Directory               |                                                                                                    |                                                                                                    |                                                                                              |
|-------------------------|----------------------------------------------------------------------------------------------------|----------------------------------------------------------------------------------------------------|----------------------------------------------------------------------------------------------|
| û My Club >             | Welcome to ClubRunner Nova!<br>Were thilled to have you with us Explore the new features, and if you have any questions, suggestions, or thoughts to share, we'd<br>have to have from using the operation in our Community or characterized differential Your hout have made |                                                                                                    |                                                                                              |
| ⊠ Communication >       |                                                                                                    |                                                                                                    |                                                                                              |
| ≗ Members & Contacts →  |                                                                                                    |                                                                                                    |                                                                                              |
| ≅ Events >              | Visit Community →                                                                                                    |                                                                                                    |                                                                                              |
| Attendance              |                                                                                                    |                                                                                                    |                                                                                              |
| ॐ Volunteers >          |                                                                                                    |                                                                                                    |                                                                                              |
| ⊕ Website >             | ENGAGEMENT                                                                                                    |                                                                                                    |                                                                                              |
| D Financials            | E. Communication                                                                                                    | 😤 Evente O Malvesta eria e                                                                                                    | Autor dan er                                                                                 |
| 🗠 Reports & Analytics 🔷 |                                                                                                    | Events & Volunteering                                                                                                    | Attendance                                                                                   |
| Settings                | Get in touch with members and non-members alike with targeted email and newsletters.                                                                                                    | Publicize and organize your events, speakers and volunteer schedules.                                                                                                    | Track meeting attendance for members and guests, run<br>reports and report to your District. |
|                         | Send Email → Send Bulletin → ⑦ Help                                                                                                    | Create Event → Create Sign Up → ⑦ Help                                                                                                    | Dashboard → Reports → ⑦ Help                                                                 |
|                         | Email Services Builetins 🕐 Heip<br>Mobile Notifications Builetin Send History<br>Email Traffic Report<br>Email Traffic Report                                                                                                    | Event Planner Speakers<br>Event Types Volunteers<br>Calendar Items (Recurring) Member Hours Report<br>Could Events (Tickets) Club Hours Report<br>NyCventRunner Z O Help | Meeting List Dashboard<br>Lawws of Absence Guest Reports<br>Report Makeups Rules & Settings  |
|                         | CLUB & MEMBERSHIP MANAGEMENT                                                                                                    |                                                                                                    |                                                                                              |
|                         | 🐣 Membership                                                                                                    | II Organization                                                                                                    |                                                                                              |

3.

On the Club Email Templates page, you will see the Actions drop down to the righthand side of each email template. Clicking the **Actions drop-down** presents the following options:

**Make Default**: Makes any of the templates you've create to be set as the **Default** email template for the club.

**Preview**: This will open a small window to show you what the template looks like without having to edit the entire template.

**Edit**: This will open the Email Editor, allowing you to make any changes to the template as needed.

**Usage**: If the template has been used previously, this option will show both the stats as well as the email the template was used in.

**Copy**: This will make a copy of the email template. This option is useful if you need to create a new bulletin that has similar content to a pre-existing template, and allows you to create a new template without starting from scratch.

**Delete**: This option deletes the template from the list of Email Templates.

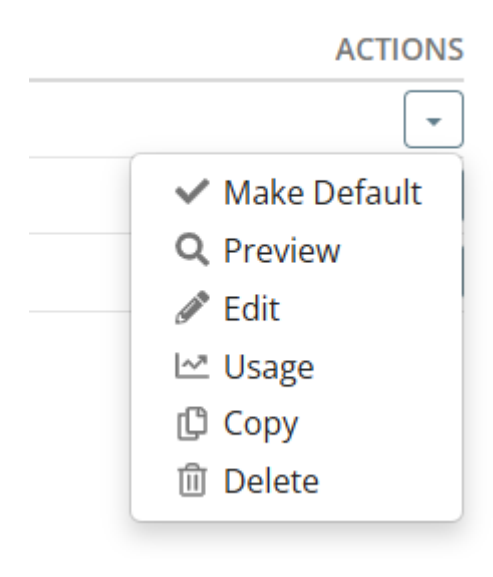